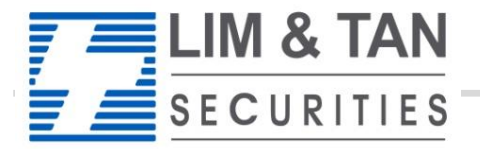

Trading Member of SGX since 1973

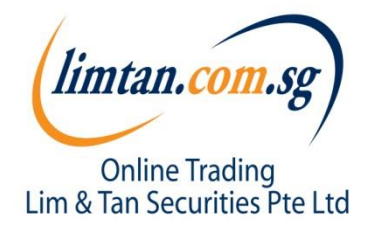

## CFD iPhone App User Guide

|                                                                      |                                                                                              |                      | -                             |                               |
|----------------------------------------------------------------------|----------------------------------------------------------------------------------------------|----------------------|-------------------------------|-------------------------------|
| J10:SGX ••• Buy Sell                                                 |                                                                                              |                      | Top 30                        |                               |
| C Time & Sales Trade Summary                                         |                                                                                              | SGX ▼                | Top Volume                    | ▼ <b></b>                     |
| 1 Day 🔻 🔅 🖸                                                          |                                                                                              | ame                  | Las                           | of Change<br>St Change<br>Chg |
| 0.068                                                                | (limtan.com.sg)                                                                              | iolden Agri-Re<br>5H | s 0.470 114,092K              | -0.040<br>-7.8                |
| 0.066-                                                               | Username                                                                                     | nited Envtech        | 1.595 4<br>58,278K            | <b>0.080</b> 5.3              |
| 0.065-                                                               | Password                                                                                     | HC<br>MA             | <mark>0.280</mark><br>57,434K | ▲ 0.000<br>0.0                |
|                                                                      | Log in                                                                                       | IIC Environme        | ent 0.171 /<br>32,098K        | <b>0.002</b>                  |
| The use (                                                            | of this service is subject to the Terms &                                                    | SI2441230<br>FSW     | @ 0.096<br>27,930K            | -0.002<br>-2.0                |
| 0.062<br>09:05 10:10 12:15 14:10 15:20 16:20 services. P<br>2.371K1. | laimer for the use of our products and<br>ease visit www.limtan.com.sg for details.          | <b>incap</b><br>JN   | 0.118<br>23,221K              | <b>0.002</b><br>1.7           |
| 1,187K-                                                              |                                                                                              | lektromotive<br>/∪   | 0.012 17,401K                 | • 0.001<br>9.1                |
|                                                                      |                                                                                              | ealthway Meo         | 0.045<br>15,553K              | • 0.000<br>0.0                |
|                                                                      |                                                                                              |                      | 1 🗐 🕄                         | 5 <sup>60</sup> 😂 🖬           |
| Copyrig                                                              | tt © 2014 - Lim & Tan Securities Pte Ltd.<br>All Rights Reserved.<br>RCB Reg No.: 197301030W |                      |                               |                               |
|                                                                      | ver 2.00.21938                                                                               |                      |                               |                               |

### Contents

| How to download app                | 3  |
|------------------------------------|----|
| Log In                             | 4  |
| Getting Started                    | 5  |
| Market: Top 30, Indices, Watchlist | 8  |
| Place Order – Basic, Advanced      | 12 |
| Trades: Order Book, Withdraw Order | 18 |
| Portfolio                          | 23 |
| Change password, Log Out           | 26 |

# How to download limtan app

To download the application, please visit Apple App store and key in "limtan" to get app and install.

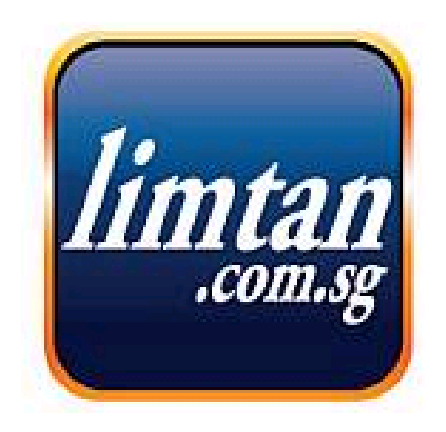

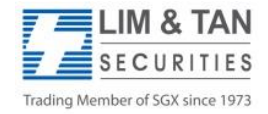

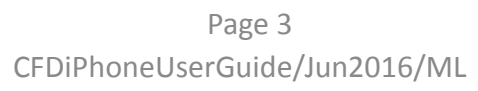

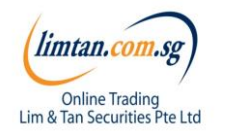

# Login to limtan iPhone App

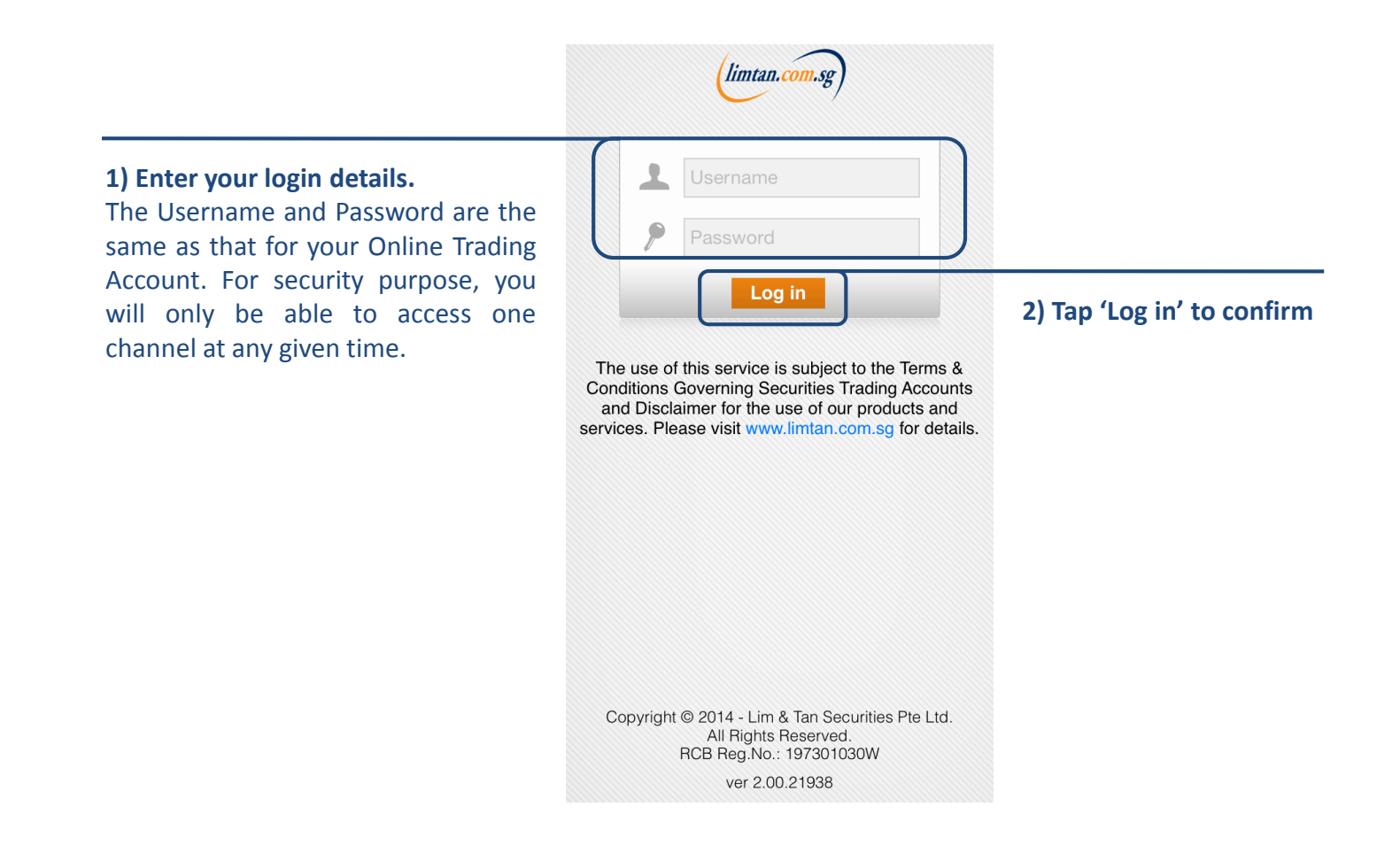

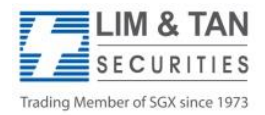

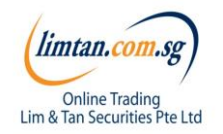

## Getting started: in-app help

Upon first login, you will see in-app assistance page. The drawings indicate what each symbol, field or logo does. Touch on the screen to exit.

|                                                                                                    | 12:57                                       | Not Charging                                            |
|----------------------------------------------------------------------------------------------------|---------------------------------------------|---------------------------------------------------------|
| K                                                                                                    | Тор 30                                      |                                                         |
| SGX                                                                                                    | Top Volume                                  | Ś                                                       |
| Touch/Swip<br>Notice Notice National National N<br>National National Natio<br>National National National National National National National National National National National National Nation | nenu Vol                                    | Charige<br>%Chg                                         |
| Golden Agri-Re                                                                                                    | s 0.470 ▼<br>Rearrange c<br>(from 2nd colum | olumns <sup>-70,040</sup><br>olumns onward <sup>9</sup> |
| United Envtech                                                                                                    | 1.595 ▲<br>58,278K                          | <b>0.080</b><br>5.3                                     |
| IHC<br>5WA                                                                                                    | <mark>0.280</mark> ▲<br>57,434K             | <b>0.000</b><br>0.0                                     |
| SIIC Environme<br>5GB                                                                                                    | ent 0.171 ▲<br>32,098K                      | <b>0.002</b><br>1.2                                     |
| HSI24412300<br>AFSW                                                                                                    | @ 0.096 ▼<br>27,930K                        | <b>-0.002</b><br>-2.0                                   |
| <b>Sincap</b><br>5UN                                                                                                    | 0.118 ▼<br>23,221K                          | <b>0.002</b><br>1.7                                     |
| Elektrometive<br><sup>5VI</sup> status                                                                                                    | 0.012 ▼<br>17,401K                          | <b>0.001</b><br>9.1                                     |
| Healthway Med                                                                                                    | Top 30 15,553K <sup>T</sup> rac             | les Account                                             |
| (limtan.com.sg) (((*))                                                                                                    |                                             |                                                         |

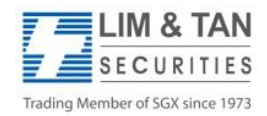

Page 5 CFDiPhoneUserGuide/Jun2016/ML

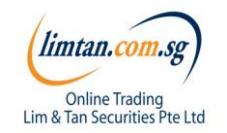

## Getting started: Settings

To re-display the help screen, go to Settings.

You can set the first screen that you would like to see upon login and other settings here.

| ≣                     | Settings                                                         |                                                                                                    |
|-----------------------|------------------------------------------------------------------|----------------------------------------------------------------------------------------------------|
|                       | Select first screen upon logi                                    | Actions available:<br>• Go to Buy/Sell                                                                                                    |
| Home View             | Watch List 🚿                                                     | Go to counter info                                                                                                    |
|                       | Reload all cached data                                           |                                                                                                    |
| Refresh Cache         | Apply                                                            | Trade on Market Depth:                                                                                                    |
| Counter Seargh        | Action to take when you select counter from the quick search bar | When this feature is switched on,                                                                                                    |
| Trade on Marke        | Depth                                                            | you may click on the Bid / Bid Vol /<br>Ask / Ask Vol column in Market                                                                                                    |
| you tap l             | oid/ask row in Market Depth pane                                 | with the bid / ask price clicked                                                                                                    |
| Table Appearan        | Number of lines to<br>2 lisbow per row                           |                                                                                                    |
| Table Selection       | StyAction to take When you select<br>a row in any main table     |                                                                                                    |
| Font                  | Normal 📏                                                         |                                                                                                    |
|                       | Adjust font size for the app                                     | Pepth<br>ve subscribed to Market Depth for the Internet Channel, you will also b                                                                                                    |
| Help Screen(s)        | Display                                                          | ccess this function on the iPhone. No additional subscription is require                                                                                                    |
| (limtan.com.sg) ((v)) | Re-display help screens                                          | ve not subscribed to Market Depth, you may do so by using the Interne<br>Select Market Depth under our limtan loyalty reward redemption<br>e using loyalty points or payment by cash. |

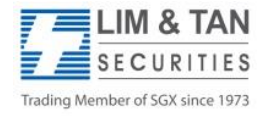

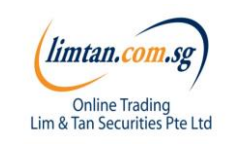

## Getting started: Recognising the tabs

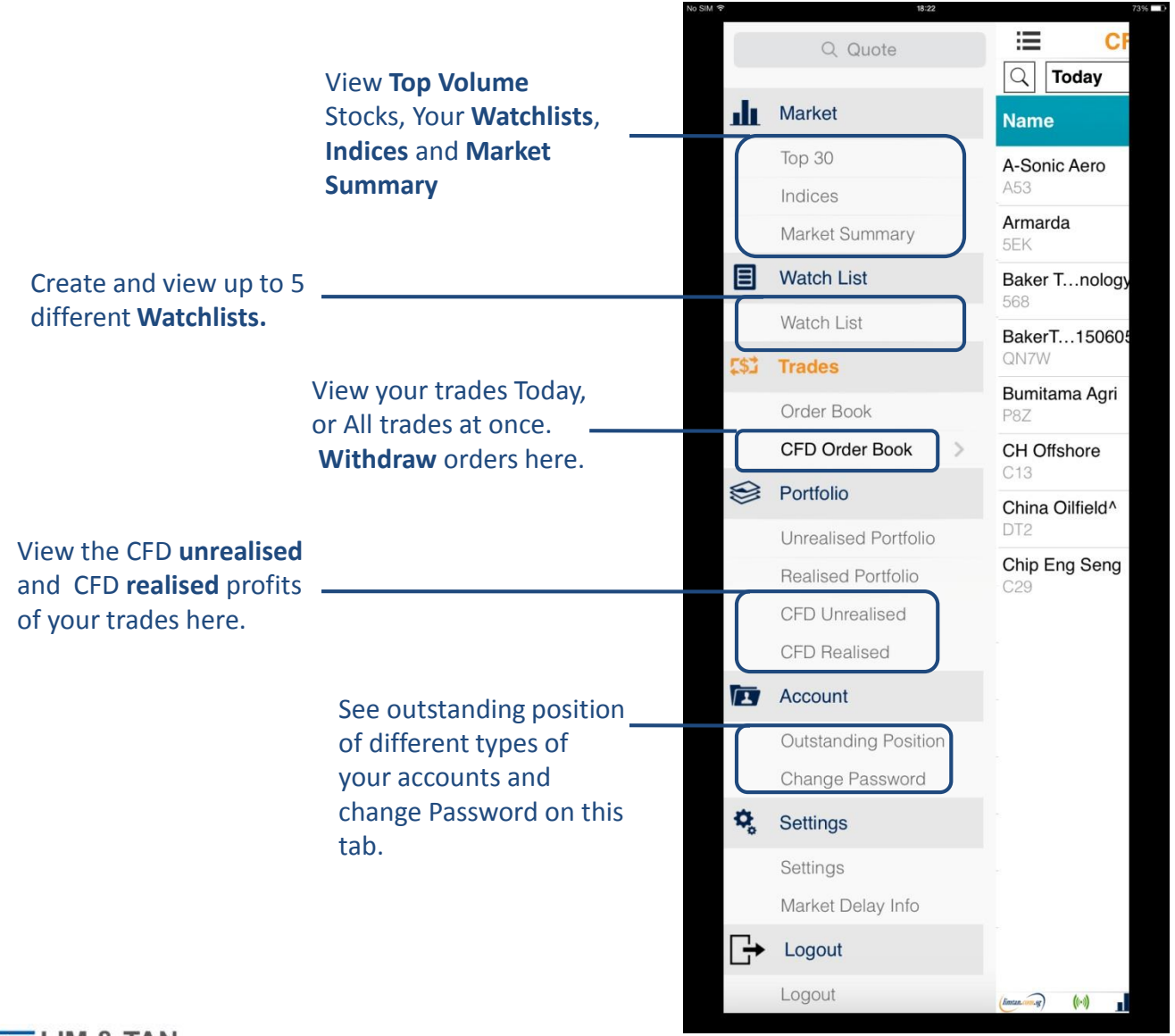

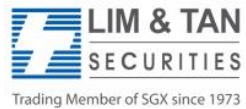

Page 7 CFDiPhoneUserGuide/Jun2016/ML

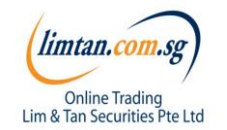

## Market: Top 30

The Top 30 screen shows the top stocks of various categories. Tap and hold on individual stocks to view the Market Depth, Time & Sales, Trade Summary and Chart.

|                            | No SIM 🗢               | 12157<br>Top 30     | Not Charging          |                                                     |
|----------------------------|------------------------|---------------------|-----------------------|-----------------------------------------------------|
| CFD Online trading is only | SGX Top                | volume v            | \$                    | Tap on the drop down field                          |
| available for SGX          | Name                   | Last<br>Vol         | Change<br>%Chg        | to select a category to view:<br>• Top Volume       |
|                            | Golden Agri-Res        | 0.470 ▼<br>114,092K | <b>-0.040</b><br>-7.8 | <ul> <li>Top Gainers</li> <li>Top Losers</li> </ul> |
|                            | United Envtech         | 1.595 ▲<br>58,278K  | <b>0.080</b><br>5.3   | <ul><li>Top Gainer %</li><li>Top Loser %</li></ul>  |
|                            | IHC<br>5WA             | 0.280 ▲<br>57,434K  | <b>0.000</b><br>0.0   |                                                     |
|                            | SIIC Environment       | 0.171 ▲<br>32,098K  | <b>0.002</b><br>1.2   |                                                     |
|                            | HSI2441230@<br>AFSW    | 0.096 ▼<br>27,930K  | <b>-0.002</b><br>-2.0 |                                                     |
|                            | Sincap<br>5UN          | 0.118 ▼<br>23,221K  | <b>0.002</b><br>1.7   |                                                     |
|                            | Elektromotive<br>5VU   | 0.012 ▼<br>17,401K  | <b>0.001</b><br>9.1   |                                                     |
|                            | Healthway Med          | 0.045 ▼<br>15,553K  | <b>0.000</b><br>0.0   |                                                     |
|                            | (limtan.com.sg) (((+)) |                     | 😂 🖪 🛛                 |                                                     |

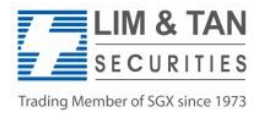

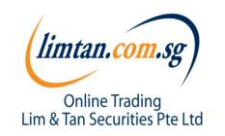

### Market: Indices

At Market Indices Screen, you will be able to view various market indices.

| ce <del>?</del>        | 3:07 pm                         | Not Charging           |                                               |
|------------------------|---------------------------------|------------------------|-----------------------------------------------|
| i≣ Ir                  | ndices                          |                        |                                               |
| SGX 🔺                  |                                 | \$                     |                                               |
| SGX 🗸                  | Last<br>Previous                | Change<br>%Chg         | Tap to toggle between<br>• Day High / Day Low |
| FT ST ALL SHARE        | <b>782.650</b> ▲ 781.010        | <b>+1.640</b><br>+0.2  | Change / % Change                             |
| FT ST BAS MAT          | <b>146.030 ▼</b><br>147.460     | <b>-1.430</b><br>-1.0  |                                               |
| FT ST CHINA            | <b>222.810</b> ▲ 222.070        | <b>+0.740</b><br>+0.3  |                                               |
| FT ST CON SERV         | <b>798.480</b> ▲ 798.630        | <b>-0.150</b><br>-0.0  |                                               |
| FT ST CGOODS           | <b>515.930 ▼</b><br>510.560     | <b>+5.370</b><br>+1.0  |                                               |
| FT ST FINANCIAL        | <b>833.040</b> ▲ 831.330        | <b>+1.710</b><br>+0.2  |                                               |
| FT ST FLEDGLING        | <b>818.900</b> ▲ 817.760        | <b>+1.140</b><br>+0.1  |                                               |
| FT ST HLTH CARE        | <b>1,163.460 ▲</b><br>1,182.320 | <b>-18.860</b><br>-1.6 |                                               |
| (limtan.com.sg) (((•)) |                                 |                        |                                               |

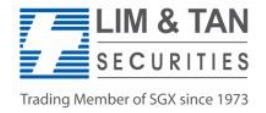

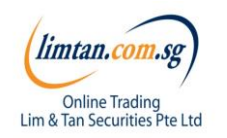

### Market: Watchlist

Edit, create and view up to 5 watchlists at the Watchlist screen. Watchlists are synchronised across all internet trading channels.

Tab on the dropdown arrow to select the watchlist to view.

Tap to toggle among:

- Buy/Sell Price
- Day High/Low Price
- Open and Previous Price
- Last done price/ Volume

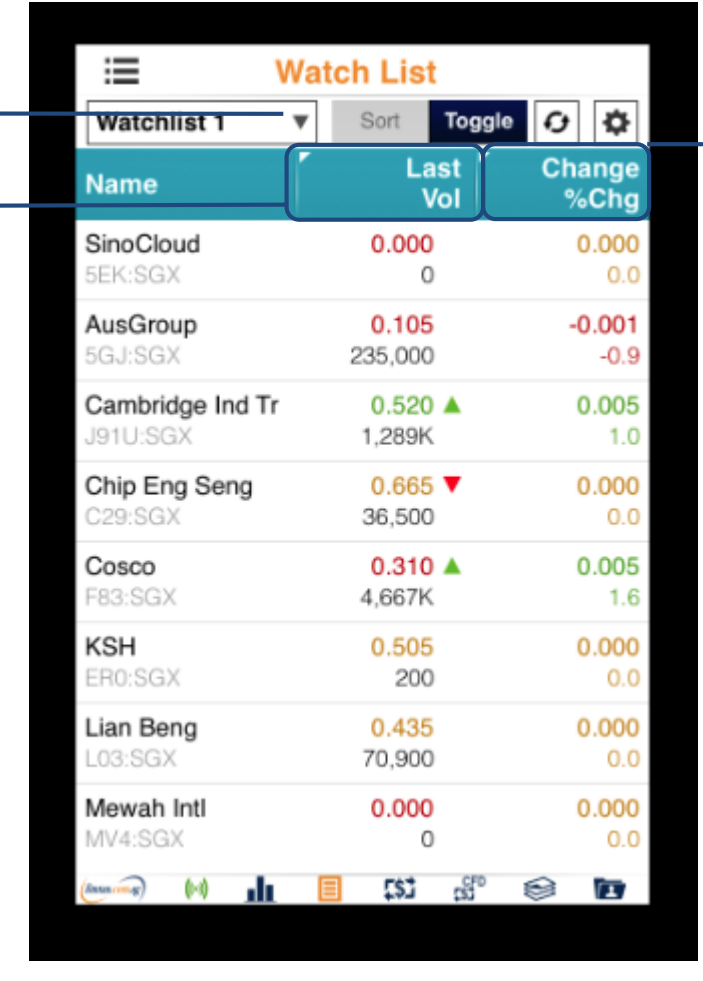

Tap to toggle among:

- Remarks / Indicator
- Buy / Sell Volume
- Real time / Delayed prices
- Exchange
- Change / % Change

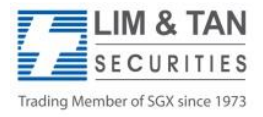

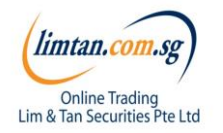

### Market: CFD indicator in watchlist

Check if counter is available to open a long CFD position &/or to open a short CFD position.

| Watch List                   |   |                              |            |            |   |                 |
|------------------------------|---|------------------------------|------------|------------|---|-----------------|
| Watchlist 1                  | ▼ | Sort                         | Το         | ggle       | Ð | $\mathbf{\Phi}$ |
| Name                         |   | La<br>V                      | st<br>'ol  | Řmk<br>Ind | ( |                 |
| <b>SinoCloud</b><br>5EK:SGX  |   | <b>0.000</b><br>0            |            |            |   |                 |
| AusGroup<br>5GJ:SGX          |   | <b>0.105</b><br>235,000      |            | <br>C,M    |   |                 |
| Cambridge Ind Tr<br>J91U:SGX |   | 0. <b>520</b><br>1,289K      |            | <br>C,M,I  | _ |                 |
| Chip Eng Seng<br>C29:SGX     |   | <mark>0.665</mark><br>36,500 | •          | <br>C,M,I  | _ |                 |
| <b>Cosco</b><br>F83:SGX      |   | <mark>0.310</mark><br>4,667K |            | <br>C      |   |                 |
| <b>KSH</b><br>ER0:SGX        |   | 0.505<br>200                 |            | <br>C,M,I  |   |                 |
| Lian Beng<br>L03:SGX         |   | <mark>0.435</mark><br>70,900 |            | <br>C,M,I  | _ |                 |
| <b>Mewah Intl</b><br>MV4:SGX |   | <b>0.000</b><br>0            |            | <br>M,L    |   |                 |
| (limtan.com.sg) ((•))        |   | <b>[ [</b> \$]               | ۲ <u>5</u> | D 🕷        |   |                 |

- Tap to Remarks / Indicator
- L: Available to open Long CFD position
- S: Available to open Short CFD position

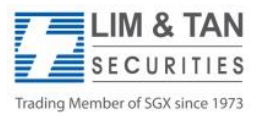

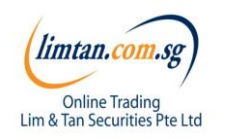

### Place order: Basic

For placing Basic Order: Basic page, limit orders can be placed. Select your Account, Action, insert Price, Quantity, Settlement Ccy and Mode. Key in your password and tap submit.

Please note that the Price data on Place Order screen is shown as a snapshot of price.

- 1. Select 'Basic'
- 2. Ensure **CFD Account no.** is selected
  - (Tap on account no., (i) to view credit limits)
- 3. Select type of Action
- 4. Key Price and Quantity
- For CFD trading, only cash mode and SGD settlement (Ccy) is available
- 6. Insert your online trading account password (Pwd)
- 7. Tap Submit button to submit order

| e 🗘      | 10                                   | :56 am                           |                    |      |
|----------|--------------------------------------|----------------------------------|--------------------|------|
| <        | G13:S                                | GX                               |                    |      |
| Basic 7  | Time-in-Ford                         | ce C                             | Conditional        | Stop |
| 1.020    | Open<br>Bid/Ask<br>Hi/Lo<br>Lot size | 1.015<br>1.020<br>1.025<br>1,000 | / 1.025<br>/ 1.010 |      |
| Account  | (                                    | CFD)                             |                    | ▼    |
| Action   | Buy                                  |                                  | Sell               |      |
| Price    | -                                    |                                  | 1.020              | +    |
| Quantity | -                                    |                                  | 2,000              | +    |
| Ord Type | Limit                                |                                  |                    | •    |
| Ссу      | SGD                                  | ▼                                |                    |      |
| Mode     | Cash                                 | ▼                                |                    |      |
| Pwd      | •••••                                |                                  | Cancel             |      |

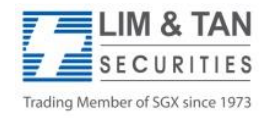

Page 12 CFDiPhoneUserGuide/Jun2016/ML

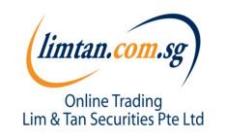

### Place order: Advanced Order - Time-in-Force

The Time-In-Force, Conditional and Stop Loss order pages are advanced orders. Time-in-Force allows you to select the validity of the order – Day, FAK and FOK. Please refer to Advanced order FAQ for details.

- 1. Select 'Time-in-Force'
- 2. Ensure **CFD Account no.** is selected
  - (Tap on account no., (1) to view credit limits)
- 3. Select type of Action
- 4. Key Price and Quantity
- 5. Select Order Type: Limit, Market, Market to Limit
- For CFD trading, only cash mode and SGD settlement
   (Ccy) is available
- 7. Select Validity of Order: Day, FAK, FOK
- 8. Insert your online trading account password (Pwd)
- 9. Tap Submit button to submit order

| Basic T  | ime-in-Fo | rce | Cond        | litional | Sto |
|----------|-----------|-----|-------------|----------|-----|
|          | Open      | 1   | 0.000       |          |     |
| 10.000   | Bid/Ask   | 3   | .660 / 0.00 | 00       |     |
| 10.000   | Hi/Lo     | 1   | 0.000 / 10  | .000     |     |
|          | Lot size  | 1   | 00          |          |     |
|          | Vol       | 3   | 0,000       |          |     |
| Account  |           | (CF | D)          |          | •   |
| Action   | Bu        | у   |             | Sell     |     |
| Price    | -         |     |             | 10.000   | +   |
| Quantity | -         |     |             | 0        | +   |
| Ord Type | Limit     |     |             |          |     |
| Ссу      | SGD       |     |             |          |     |
| Mode     | Cash      | •   | Validity    | Day      | v   |
| Pwd      |           |     |             |          |     |

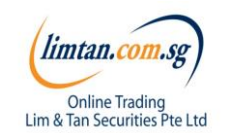

#### Please click here for Advanced orders FAQ.

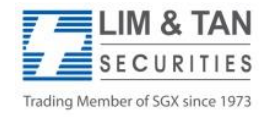

## Place order: Advanced Order - Conditional

Conditional order will be submitted based on the Price or Session condition. Please note that Conditional orders are Day orders only.

- 1. Select 'Conditional'
- 2. Ensure CFD Account no. is selected

(Tap on account no., (i) to view credit limits)

- Choose the mode. Selecting 'Session' will enable you to choose either the Pre-Close or Open sessions to place your trade When Price is selected for 'Mode', the following selections will be available:
- Select your condition **based** on 'Best Ask', 'Best Bid' or 'Last Done Price'
- 5. Your Price condition may be either 'Greater / Equal' or 'Less / Equal'
- 6. Select type of Action
- 7. Key Price and Quantity
- 8. Select Order Type: Limit, Market, Market to Limit
- 9. For CFD trading, only cash mode and SGD settlement (Ccy) is available
- 10. Select Validity of Order: Day, FAK, FOK
- 11. Insert your online trading account password (Pwd)
- 12. Tap Submit button to submit order

Please click here for Advanced orders FAQ.

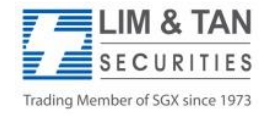

Page 14 CFDiPhoneUserGuide/Jun2016/ML

| <               | Sing<br>Z74:                                | jTel<br>SGX                             |                          |        |
|-----------------|---------------------------------------------|-----------------------------------------|--------------------------|--------|
| Time-in-        | Force                                       | Conditi                                 | onal Stop                | o Loss |
| 3.660           | Open<br>Bid/Ask<br>Hi/Lo<br>Lot size<br>Vol | 3.700<br>3.660<br>3.710<br>100<br>11.06 | / 3.670<br>/ 3.660<br>6K |        |
| Account         |                                             | (CFD)                                   |                          | •      |
| 1. If the follo | wing cond                                   | dition is r                             | net:                     |        |
| Mode            | Price                                       | Sess                                    | sion                     |        |
| Stock           |                                             | Z74:                                    | sgx Q                    |        |
| Based           | Best Ask                                    | (                                       | •                        |        |
| Price           | 2 1                                         | -                                       | 0                        | +      |
| 2. Place the f  | ollowing                                    | order:                                  |                          |        |
| Action          | Bu                                          | у                                       | Sell                     |        |
| Price           | -                                           |                                         | 3.660                    | +      |
| Quantity        | -                                           |                                         | 0                        | +      |
| Ord Type        | Limit                                       |                                         |                          | •      |
| Ссу             | SGD                                         | •                                       |                          |        |
| Mode            | Cash                                        | ▼ Valio                                 | dity Day                 | •      |
| Pwd             |                                             |                                         |                          |        |

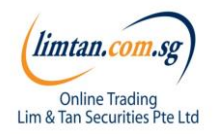

## Place order: Advanced Order - Stop Loss

The Stop Loss advanced order page allows you to set a Stop Price condition. Please note that only sell orders are available for Stop Loss.

- 1. Select 'Stop Loss'
- 2. Ensure CFD Account no. is selected

(Tap on account no., (i) to view credit limits)

- Key in your desired Stop Price, based on Last Done Price 3.
- Select type of Action 4.
- Key Price and Quantity 5.
- Select Order Type: Limit, Market, Market to Limit 6.
- 7. For CFD trading, only cash mode and SGD settlement (Ccy) is available
- 8. Select Validity of Order: Day, FAK, FOK
- 9. Insert your onlie trading account password (Pwd)
- 10. Tap **Submit** button to submit order

| <        | Sing<br>Z74:S                        | Tel<br>SGX                                     |           |
|----------|--------------------------------------|------------------------------------------------|-----------|
| Time-in- | -Force                               | Conditional                                    | Stop Loss |
| 3.660    | Open<br>Bid/Ask<br>Hi/Lo<br>Lot size | 3.700<br>3.660 / 3.670<br>3.710 / 3.660<br>100 |           |
| Account  | Vol                                  | 11,066K<br>(CFD)                               | ▼         |

#### 1. If the following condition is met:

| Stop Price | -               | 0 | + |
|------------|-----------------|---|---|
| Based on   | Last Done Price | ▼ |   |

#### 2. Place the following order:

| Action   |      | Buy        |       |      | Sell  |   |
|----------|------|------------|-------|------|-------|---|
| Price    | -    |            |       |      | 3.660 | + |
| Quantity | -    |            |       |      | 0     | + |
| Ord Type | Limi | t          |       |      |       | ▼ |
| Ссу      | SGD  | •          | ]     |      |       |   |
| Mode     | Casł | <b>י</b> ו | Valio | dity | Day   | ▼ |
| Pwd      |      |            |       |      |       |   |
| S        | ubmi | t          |       | Canc | el    |   |

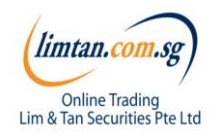

#### Please click here for Advanced orders FAQ.

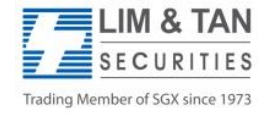

### Place order

Upon tapping on Submit, you will receive the following confirmation screen for order verification.

| No SIM                                                                      | ( <del>`</del>             | 13:00              |          | Not Charging |  |
|-----------------------------------------------------------------------------|----------------------------|--------------------|----------|--------------|--|
|                                                                             | 0                          | ORDER CONFIRMATION |          |              |  |
|                                                                             | Please confirm your order: |                    |          |              |  |
|                                                                             | Acct                       | (CFD)              | Action   | Buy          |  |
|                                                                             | Counter                    | Z74:SGX            | Name     | SingTel      |  |
|                                                                             | Price                      | 3.900              | Qty      | 2,000        |  |
|                                                                             | Ord Type                   | Limit              | Payment  | Cash         |  |
|                                                                             | Ссу                        | SGD                | Validity | Day          |  |
|                                                                             |                            |                    |          |              |  |
|                                                                             |                            |                    |          |              |  |
|                                                                             |                            |                    |          |              |  |
|                                                                             |                            |                    |          |              |  |
|                                                                             |                            |                    |          |              |  |
| To complete submission of order to the system, tap Submit to confirm order. |                            |                    |          |              |  |
|                                                                             | S                          | ubmit              | Cancel   |              |  |
|                                                                             |                            |                    |          |              |  |

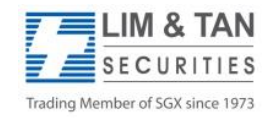

Page 16 CFDiPhoneUserGuide/Jun2016/ML

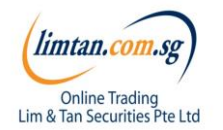

### Place order

After submitting your confirmed order, you will be shown the Order Result Screen where your order is being submitted to the Exchange.

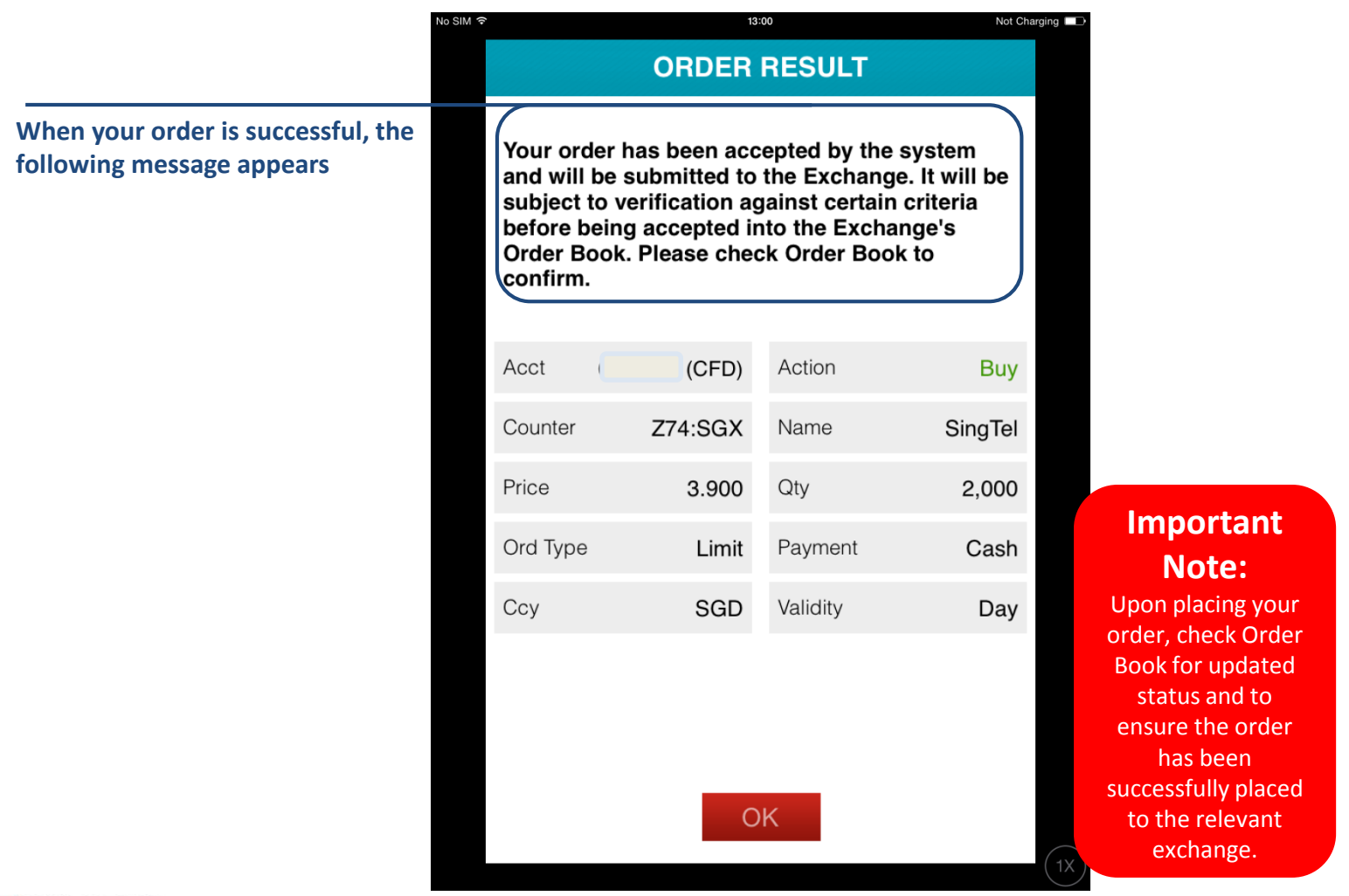

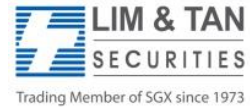

Page 17 CFDiPhoneUserGuide/Jun2016/ML

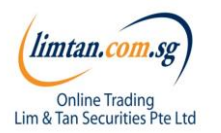

### Trades: Order book

View and manage orders placed for the current market day and up to 3 previous market days.

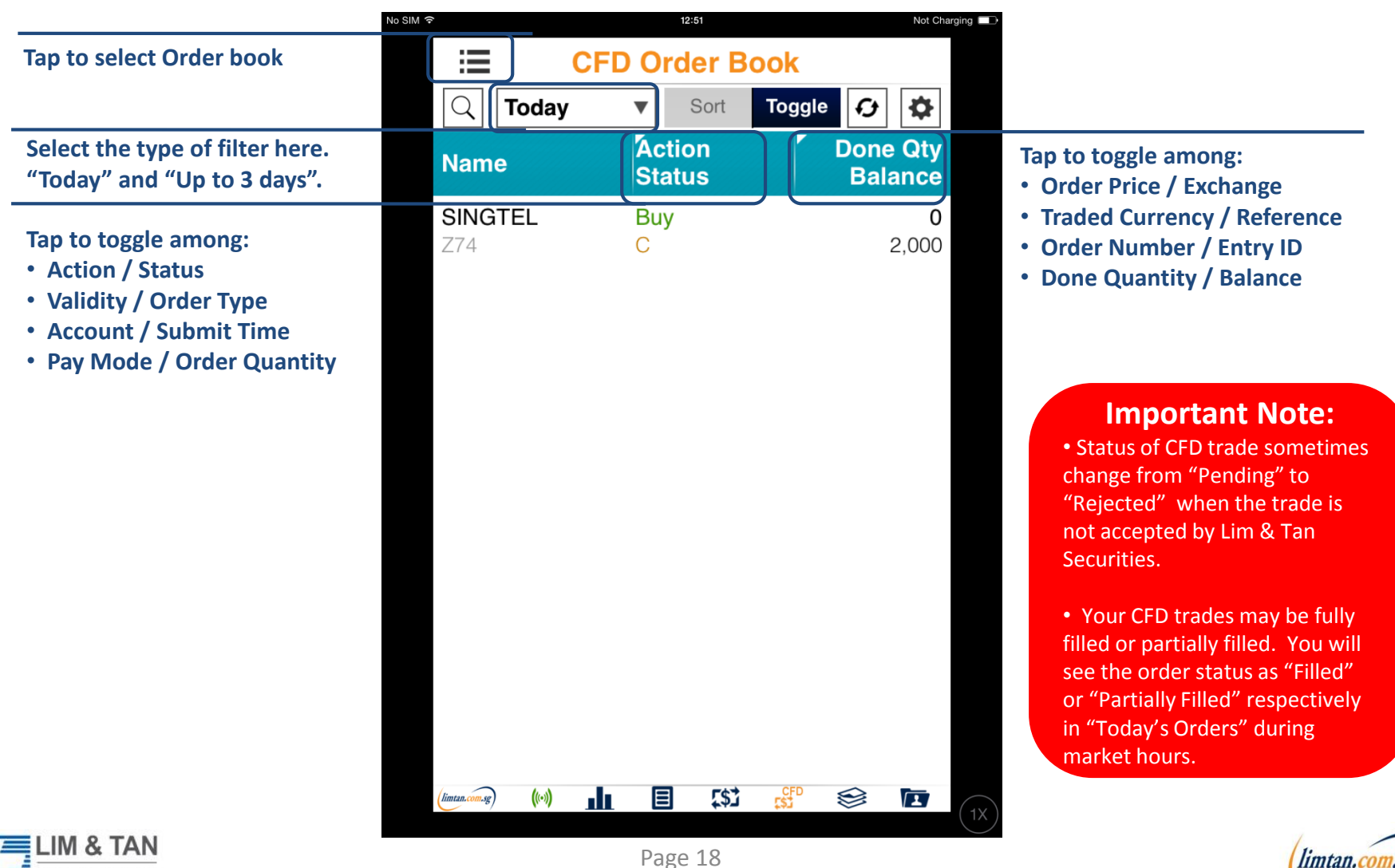

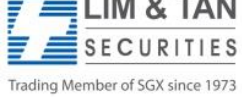

Page 18 CFDiPhoneUserGuide/Jun2016/ML

**Online Trading** 

Lim & Tan Securities Pte Ltd

## Order book: Order details and withdraw orders

After tapping on counter name, select Withdraw. You will be able to view the Order Detail of the desired counter.

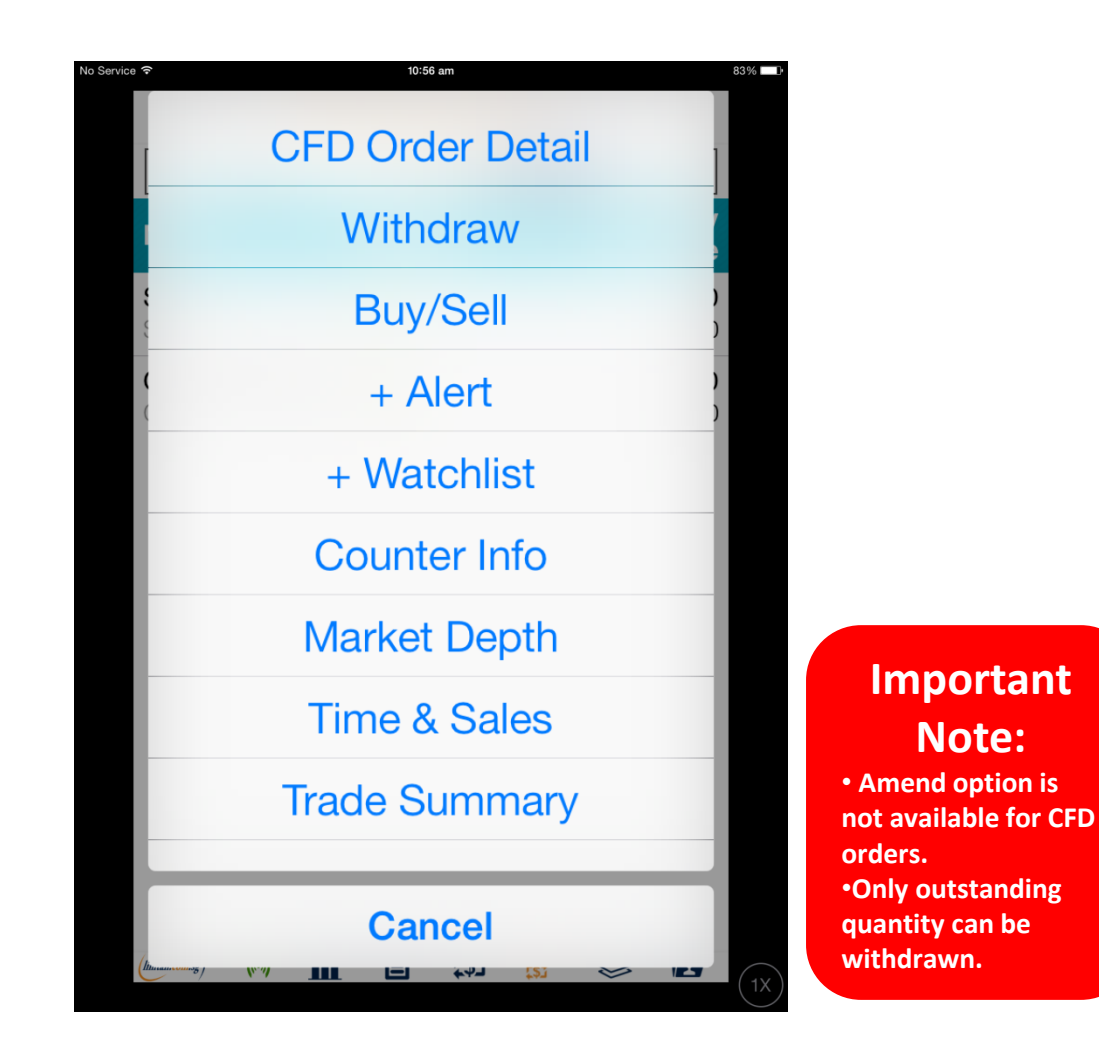

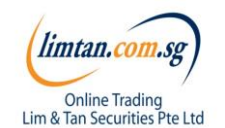

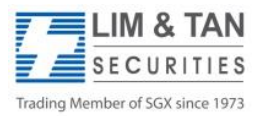

### Trades: Withdraw order

Upon tapping Withdraw, the Withdraw Order screen will appear. Key in your account password to confirm withdrawal.

| No SIM 🗢                | 13               | 3:01             | Not Charging |                       |
|-------------------------|------------------|------------------|--------------|-----------------------|
|                         | WITHD            | RAWAL            |              |                       |
|                         | Amend            | Withdraw         | ļ            | 1. Tap Withdraw       |
| Password                | •••••            |                  |              | 2. Key in your accoun |
| Pending to              | Enter Queue      |                  |              | password.             |
| Status                  | PQ               | Order No         | 1465911      |                       |
| Submit 201              | 4/11/13 12:55:58 | Name             | SINGTEL      |                       |
| Action                  | Buy              | Account          |              |                       |
| Settle Ccy              | SGD              | Traded Ccy       | SGD          |                       |
| Ord Price               | 3.900            | Filled Qty       | 0            |                       |
| Ord Qty                 | 2,000            | Balance          | 2,000        |                       |
| Source (                | CFD-iPhone       |                  |              |                       |
| NOTE:<br>- Price indica | ated is Order a  | nd Filled price. |              |                       |
| t to proceed.           | ubmit            | Cance            | 1            |                       |

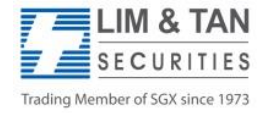

Page 20 CFDiPhoneUserGuide/Jun2016/ML

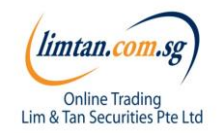

### Trades: Withdraw order

Check your order withdrawal is correct and tap submit to confirm the withdrawal.

| \$           | 13            | :01          | Not Charg | aing 💶) |
|--------------|---------------|--------------|-----------|---------|
| Wit          | hdrawal (     | Confirmat    | ion       |         |
| Please confi | rm the follow | wing withdra | awal      |         |
| Action       | Buy           | Counter      | Z74:SGX   |         |
| Price        | 3.900         | Qty          | 2,000     |         |
| Payment      | Cash          | Ссу          | SGD       |         |
|              |               |              |           |         |
|              |               |              |           |         |
|              |               |              |           |         |
|              |               |              |           |         |
|              |               |              |           |         |
|              |               |              |           |         |
|              |               |              |           |         |
|              |               |              |           |         |
|              |               |              |           | Та      |
| Su           | bmit          | Cano         | el        | ch      |
|              |               |              |           |         |

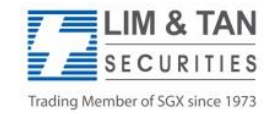

Page 21 CFDiPhoneUserGuide/Jun2016/ML

Tap Submit after checking that all details of your order are correct.

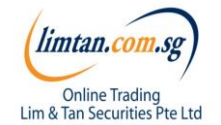

### Trades: Withdraw order

The following message will appear when your withdrawal is successful.

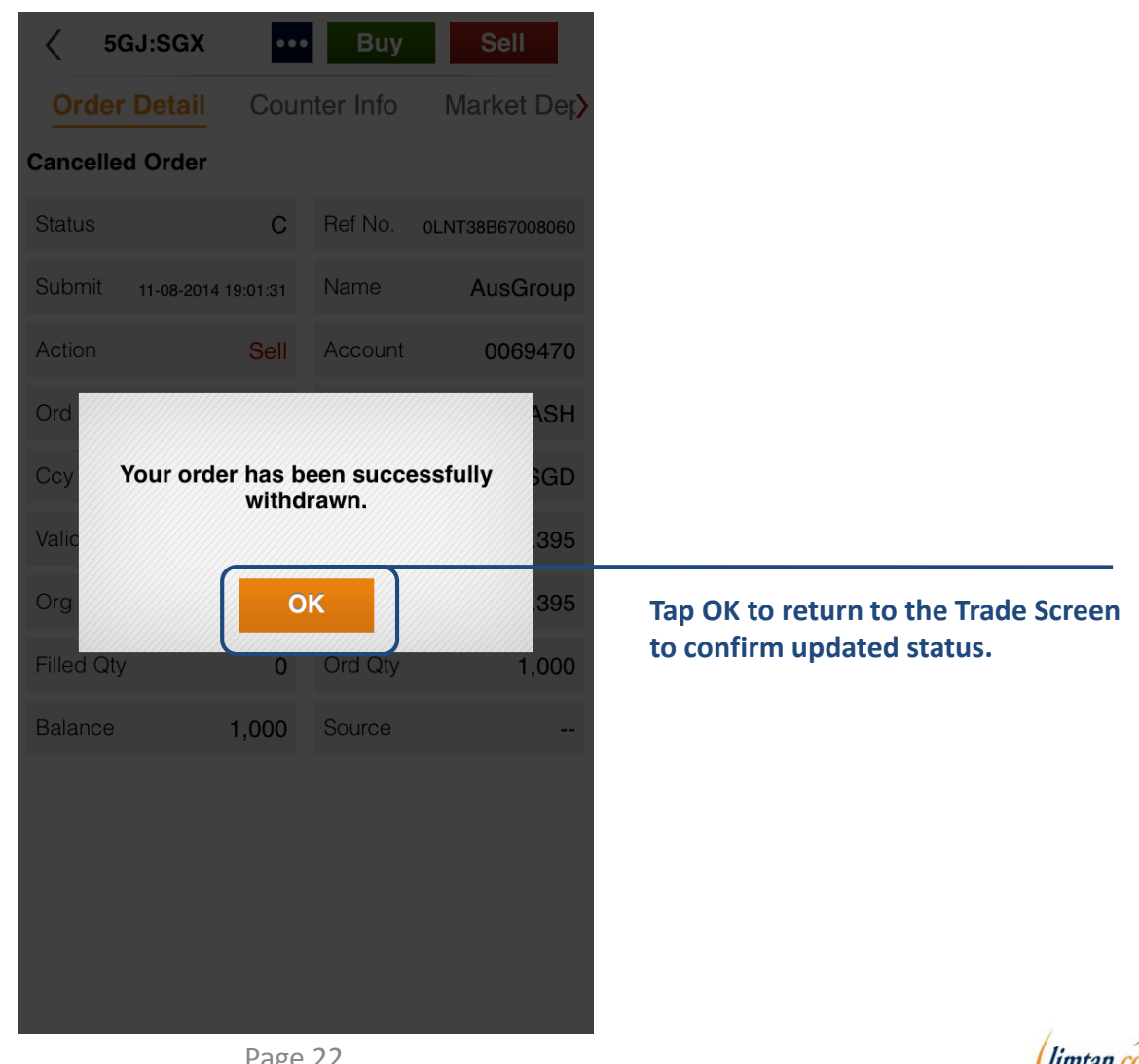

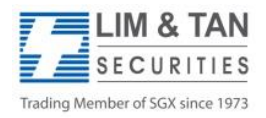

Page 22 CFDiPhoneUserGuide/Jun2016/ML

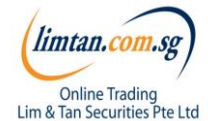

## Portfolio: Unrealised portfolio

In this page, only open trades are shown.

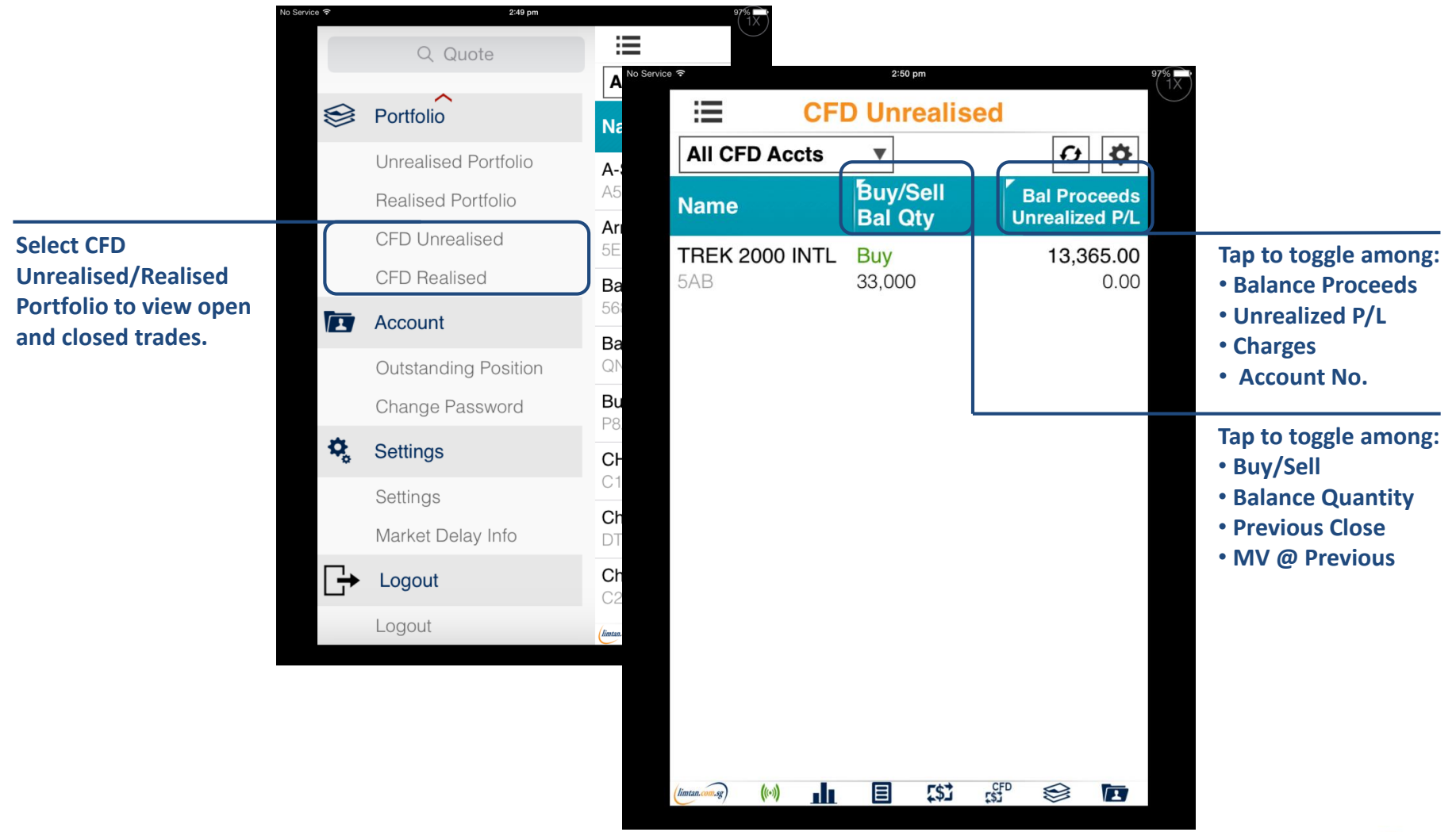

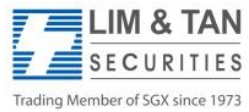

Page 23 CFDiPhoneUserGuide/Jun2016/ML

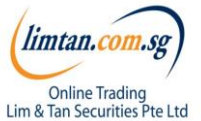

## Portfolio: Realised portfolio

In this page, only trades that have closed are shown.

|                                                                           | No Service 🗢           | 2:50 pm                  | 97%          | 6 <b>—</b><br>1 X                                                                                 |
|---------------------------------------------------------------------------|------------------------|--------------------------|--------------|---------------------------------------------------------------------------------------------------|
|                                                                           | i≣ C                   | FD Realised              |              |                                                                                                   |
|                                                                           | All CFD Accts          | ▼                        | <b>Q</b>     |                                                                                                   |
| Tap to toggle between:                                                    | Name                   | Date<br>Contract No      | Ċcy<br>Last  | Tap to toggle between                                                                             |
| <ul> <li>Contract No.</li> <li>Open Contract</li> <li>Quantity</li> </ul> | TREK 2000 INTL<br>5AB  | 2014/10/13<br>CFD/108187 | SGD<br>0.405 | <ul> <li>Last done price</li> <li>Proceeds</li> <li>Finance Charges</li> <li>Gross P/L</li> </ul> |
|                                                                           | (limtan.com.sg) (((+)) | a (\$) 🗉                 | SP 😂 🗖       |                                                                                                   |

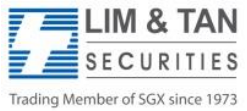

Page 24 CFDiPhoneUserGuide/Jun2016/ML

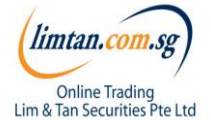

## Portfolio: Important Note

The portfolio does not necessarily mirror the holdings in your CDP, CFD, Margin or SRS Investment Accounts.

Please ensure you check your holdings before selling.

Shareholdings in the Portfolio will not be adjusted for Corporate actions. You will need to adjust for Corporate action manually.

Buy contracts will be automatically nett off against sell contracts of the same counter on a FIFO (first-in-first-out) basis. Nett off positions can be viewed under Realized P/L.

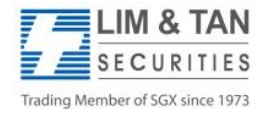

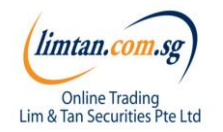

## Change Password / Log out

Changing your Password on one channel will affect all trading channels. You may change your Password via iPhone or via the other channels.

As a security precaution, we do not allow your trading account to be logged in concurrently using different trading channels. Please log out to exit.

≣ Q Quote Ah Ho Lah Portfolio Name Unrealised Portfolio A-Sonic Aero A53 **Realised** Portfolio Armarda CFD Unrealised 5EK **CFD** Realised Baker T...nology 568 Account BakerT...150605 **Outstanding Position** QN7W Bumitama Agri Change Password P8Z ۰, Settings CH Offshore C13 Settings China Oilfield^ Market Delay Info DT2 Chip Eng Seng To log out, tap on this icon. ÷ Logout C29 Logout limtan.com.sg ((•)) Л

2:49 pm

No Service 🗢

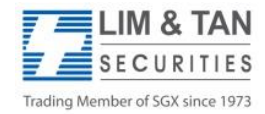

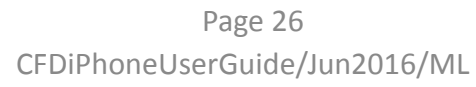

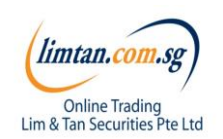

### FAQ links for more information:

- <u>SGX Advanced Order FAQ</u>
- <u>US Advanced Order FAQ</u>
- <u>iPhone App FAQ</u>
- <u>Contract for Difference FAQ</u>
- <u>Contract for Difference Advanced Order FAQ</u>

For more assistance, please call Helpdesk: 6799 8188 or email <u>online@limtan.com.sg</u>

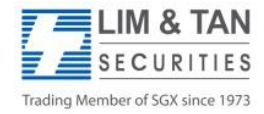

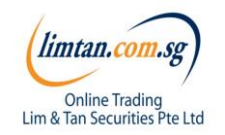